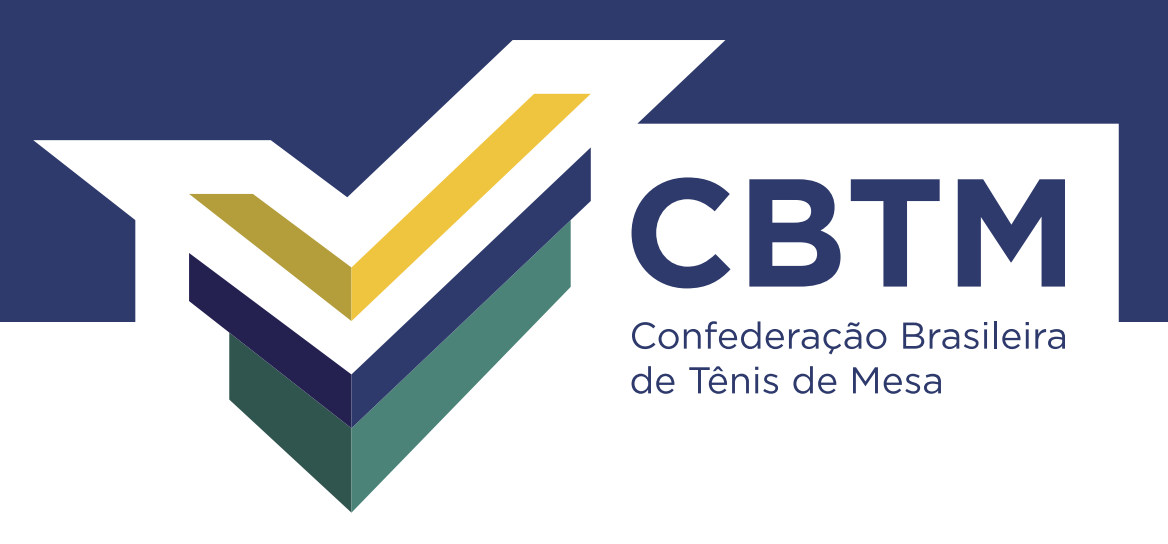

## Como fazer o cadastro de um atleta no Sistema CBTM WEB

www.CBTM.org.br

Acesse o site da CBTM

Selecione a opção *CBTM Web*, no canto superior direito, como destacado na imagem abaixo:

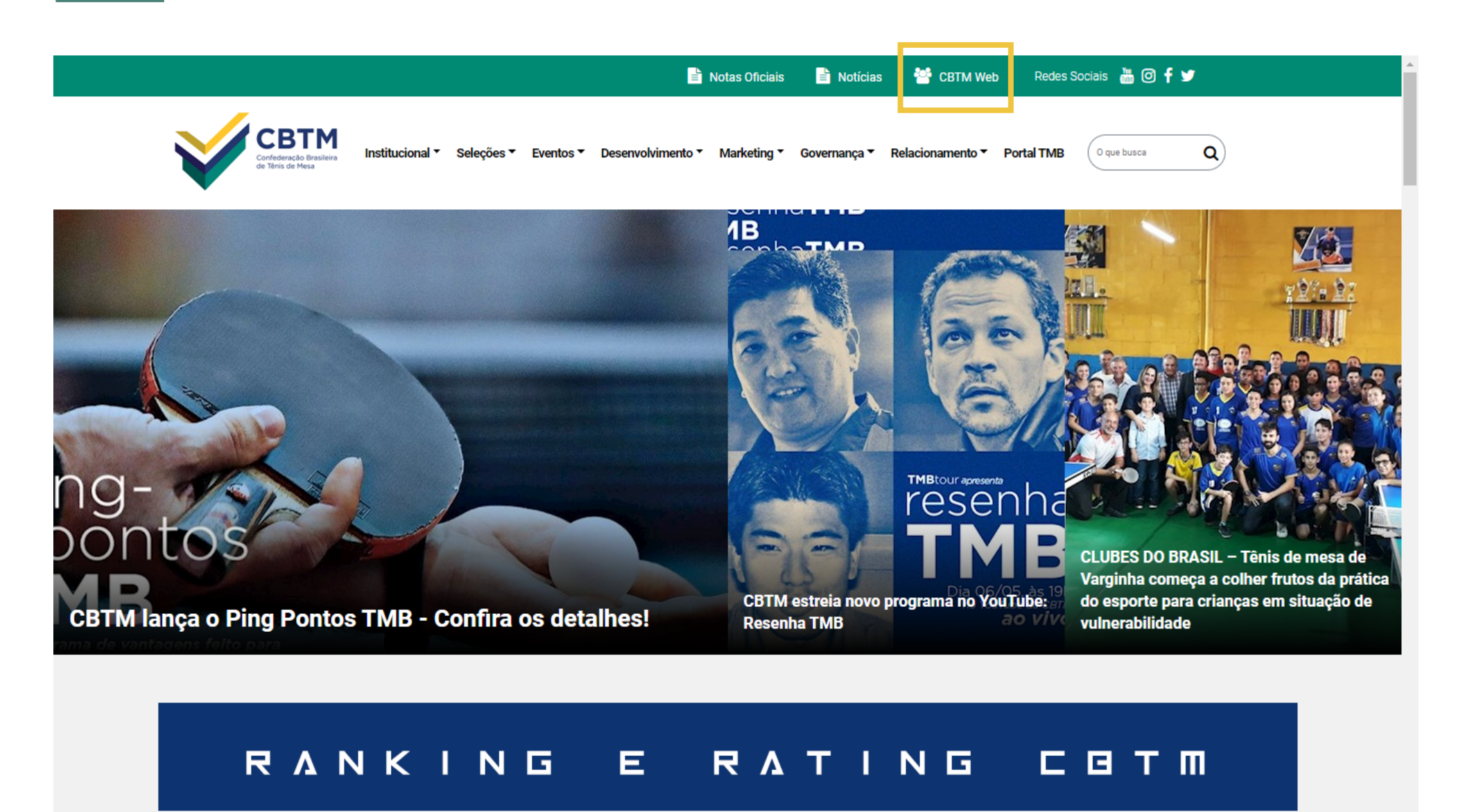

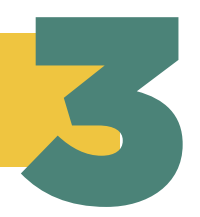

Selecione a opção *Não tem uma conta? Crie uma!*, como destacado na imagem abaixo:

| Entrar                                                                |  |
|-----------------------------------------------------------------------|--|
| IDVirtual ou Email                                                    |  |
| Senha                                                                 |  |
| Não tem uma conta? Crie uma!<br>Esqueceu a senna?<br>Próximo          |  |
|                                                                       |  |
| Senha<br>Não tem uma conta? Crie uma!<br>Esqueceu a senna?<br>Próximo |  |

Na nova tela que abrirá, selecione a opção *Quero me cadastrar* 

| Confederação Brasiliera<br>de Têris de Mesa                                                                       |
|----------------------------------------------------------------------------------------------------|
| Jogo por um Clube<br>e<br>Quero me cadastrar                                                                      |
| Jogo pela minha ESCOLA<br>e<br>Quero me cadastrar                                                                 |
| *Para outros tipos de cadastro mais específicos e profissionais, clique<br>aqui (ex.: tecnico, arbitro e outros ) |

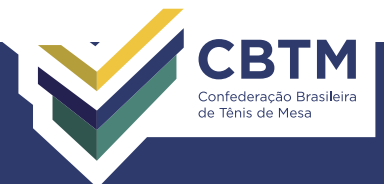

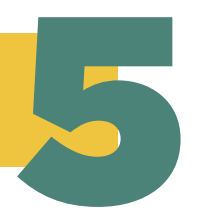

## Por fim, preencha todos os dados e depois clique em *Salvar*, ao final da página

|                                                                                                 | СВТМ                                                                                                    |                                                      |   |
|-------------------------------------------------------------------------------------------------|----------------------------------------------------------------------------------------------------|------------------------------------------------------|---|
|                                                                                                 | Confederação Brasileiro<br>de Tênis de Mesa                                                                               | a                                                    |   |
| Estado:                                                                                         |                                                                                                    |                                                      |   |
|                                                                                                 |                                                                                                    |                                                      | ~ |
| Entidade Associada:                                                                             |                                                                                                    |                                                      |   |
|                                                                                                 |                                                                                                    |                                                      | ~ |
| Nome:                                                                                           |                                                                                                    |                                                      |   |
| Primeiro                                                                                        | Meio                                                                                                    | Último                                               |   |
| E-mail:                                                                                         |                                                                                                    |                                                      |   |
|                                                                                                 |                                                                                                    |                                                      |   |
| Sexo:                                                                                           |                                                                                                    |                                                      |   |
| Sexo 💌                                                                                          |                                                                                                    |                                                      |   |
| Data Nascimento:                                                                                |                                                                                                    |                                                      |   |
| Dia                                                                                             | ês 💌                                                                                                    | Ano                                                  |   |
| CPF:                                                                                            |                                                                                                    |                                                      |   |
|                                                                                                 |                                                                                                    |                                                      |   |
| Logradouro:                                                                                     |                                                                                                    |                                                      |   |
| Endorrect                                                                                       |                                                                                                    |                                                      | ~ |
| Endereço:                                                                                       |                                                                                                    |                                                      |   |
| Complemento:                                                                                    |                                                                                                    |                                                      |   |
| Complemento                                                                                     |                                                                                                    |                                                      |   |
| Bairro:                                                                                         |                                                                                                    |                                                      |   |
| Bairro                                                                                          |                                                                                                    |                                                      |   |
| Cidade:                                                                                         |                                                                                                    |                                                      |   |
| Cidade                                                                                          |                                                                                                    |                                                      |   |
| CEP:                                                                                            |                                                                                                    |                                                      |   |
| СЕР                                                                                             |                                                                                                    |                                                      |   |
| Telefone:                                                                                       |                                                                                                    |                                                      |   |
| DDD Telefone                                                                                    |                                                                                                    |                                                      |   |
| Portador de Necessidade                                                                         |                                                                                                    |                                                      |   |
| Senha:                                                                                          |                                                                                                    |                                                      |   |
|                                                                                                 |                                                                                                    |                                                      |   |
| Confirmação Senha:                                                                              |                                                                                                    |                                                      |   |
|                                                                                                 |                                                                                                    |                                                      |   |
|                                                                                                 |                                                                                                    |                                                      |   |
| Termo de utilização e se                                                                        | rviço do website CBTM:                                                                                                    | A                                                    |   |
| 01. ENTENDIMENTO E ACEIT.<br>A CBTM- Confederação Brasile<br>cadastro de Atletas, Clubes, F     | AÇÃO DOS TERMOS DE SERVIÇO<br>eira de Tênis de Mesa, proprietária e re<br>ederações e Associações Espontâneas (           | sponsável pelo<br>(SERVIÇO), oferece a               |   |
| você (USUÁRIO), maior de 18<br>responsável, os termos e cono<br>estabelecidas as regras / polít | : (dezoito) anos ou menor com permiss<br>dições desse Termo de Serviço (TSZ), o<br>icas de operação e todo o entendiment  | ão dos pais ou<br>onde estão<br>to entre o USUÁRIO e |   |
| a CBTM.<br>Este termo substitui todos ent                                                       | tendimentos anteriores entre as partes                                                                                    | sobre o assunto aqui                                 |   |
| contido.<br>Ao completar o processo de a                                                        | desão e clicar o botão ACEITO, você es                                                                                    | stá concordando a                                    |   |
| seguir com todos os termos e                                                                    | condições da CBTM.                                                                                                    |                                                      |   |
| A CBTM oferecerá ao USUÁRI<br>acompanhar seu vínculo, faze                                      | O a capacidade de cadastrar, se inscrev<br>r transferências, ver histórico emitir bo<br>ravés da World Wide Web (WWW) e d | ver em eventos,<br>letos de taxa e<br>e um sistema   |   |
| exclusivo para cadastro pertei<br>O serviço não será cobrado do                                 | ncente à CBTM.<br>o USUÁRIO, e este:                                                                                      | e um sistema                                         |   |
| li e aceitei todos os termos                                                                    | s do contrato acima                                                                                                    |                                                      |   |
|                                                                                                 | Salvar                                                                                                    |                                                      |   |
|                                                                                                 | Logia                                                                                                    |                                                      |   |
|                                                                                                 | Login                                                                                                    |                                                      |   |

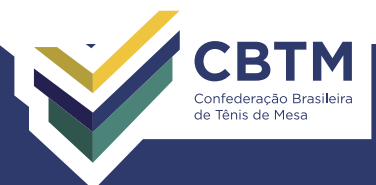